## ブラウザ(Google Chrome)の場合

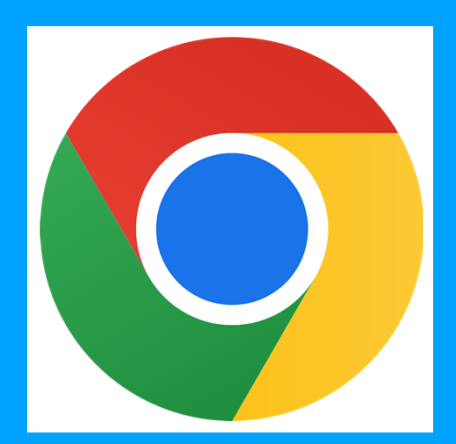

## ブラウザ(Google Chrome)の場合 Android

## ①AndroidでChrome を開く

| 13:47 着 🔞 🖞 | ው 56⊿† 🖬 68% |
|-------------|--------------|
|             |              |
|             |              |
|             |              |
|             |              |
|             |              |
|             |              |
|             |              |
|             |              |
| Chrome      |              |
|             |              |
|             | •            |

②画面右上のその他アイコン (縦に点が3つ並んでいる アイコン)をタップ

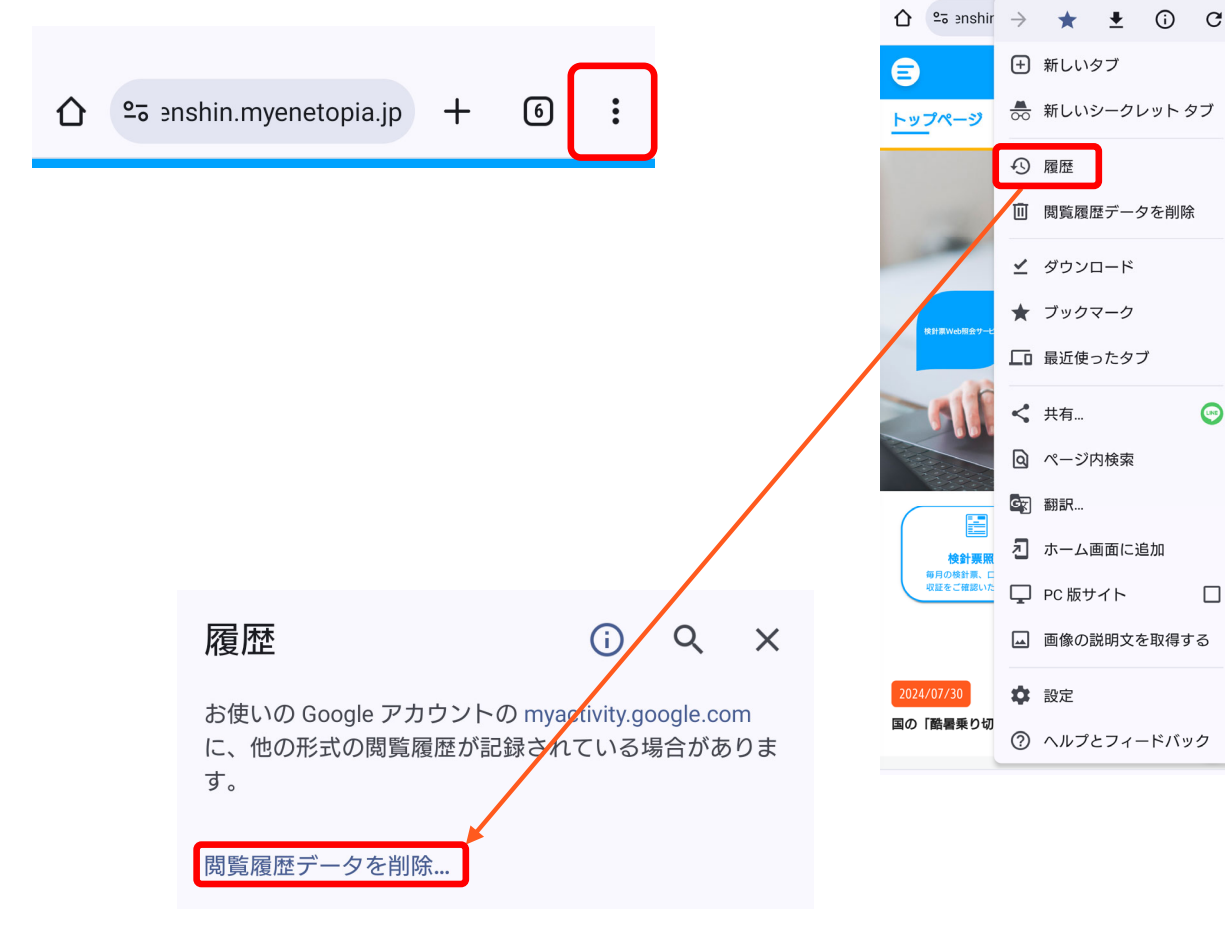

③「履歴」→「閲覧履歴

データを削除」をタップ

## ブラウザ(Google Chrome)の場合 Android

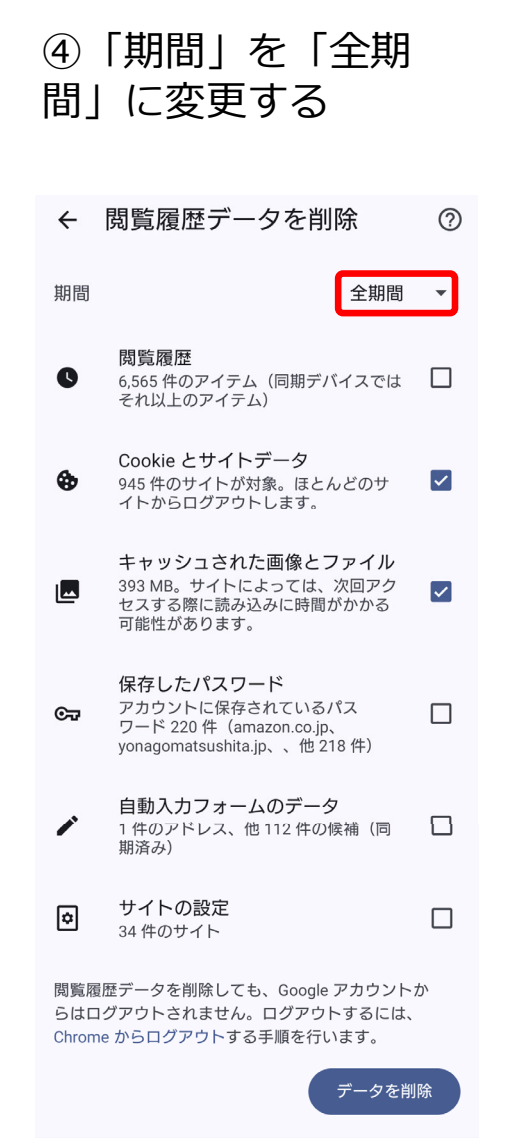

⑤「Cookie サイトデータ」と 「キャッシュされた画像と ファイル」 にチェックを入れる

| ÷                                                                                  | 閲覧履歴データを削除                                                                                      | ? |  |  |
|------------------------------------------------------------------------------------|-------------------------------------------------------------------------------------------------|---|--|--|
| 期間                                                                                 | 全期間                                                                                             | • |  |  |
| 0                                                                                  | <b>閲覧履歴</b><br>6,565 件のアイテム(同期デバイスでは<br>それ以上のアイテム)                                              |   |  |  |
| \$                                                                                 | <b>Cookie とサイトデータ</b><br>945 件のサイトが対象。ほとんどのサ<br>イトからログアウトします。                                   |   |  |  |
|                                                                                    | <b>キャッシュされた画像とファイル</b><br>393 MB。サイトによっては、次回アク<br>セスする際に読み込みに時間がかかる<br>可能性があります。                |   |  |  |
| ଙ୍କ                                                                                | <b>保存したパスワード</b><br>アカウントに保存されているパス<br>ワード 220 件(amazon.co.jp、<br>yonagomatsushita.jp、、他 218 件) |   |  |  |
|                                                                                    | <b>自動入力フォームのデータ</b><br>1 件のアドレス、他 112 件の候補(同<br>期済み)                                            |   |  |  |
| ۵                                                                                  | <b>サイトの設定</b><br>34 件のサイト                                                                       |   |  |  |
| 閲覧履歴データを削除しても、Google アカウントか<br>らはログアウトされません。ログアウトするには、<br>Chrome からログアウトする手順を行います。 |                                                                                                 |   |  |  |
|                                                                                    | データを削                                                                                           | 除 |  |  |

⑥「データを削除」をタップ

| ÷                                                                                  | 閲覧履歴データを削除                                                                                      | ?                    |
|------------------------------------------------------------------------------------|-------------------------------------------------------------------------------------------------|----------------------|
| 期間                                                                                 | 全期間                                                                                             | •                    |
| 0                                                                                  | <b>閲覧履歴</b><br>6,565 件のアイテム(同期デバイスでは<br>それ以上のアイテム)                                              |                      |
| ٩                                                                                  | <b>Cookie とサイトデータ</b><br>945 件のサイトが対象。ほとんどのサ<br>イトからログアウトします。                                   | <b>~</b>             |
|                                                                                    | <b>キャッシュされた画像とファイル</b><br>393 MB。サイトによっては、次回アク<br>セスする際に読み込みに時間がかかる<br>可能性があります。                | <ul> <li></li> </ul> |
| ଙ୍କ                                                                                | <b>保存したパスワード</b><br>アカウントに保存されているパス<br>ワード 220 件(amazon.co.jp、<br>yonagomatsushita.jp、、他 218 件) |                      |
| 1                                                                                  | <b>自動入力フォームのデータ</b><br>1 件のアドレス、他 112 件の候補(同<br>期済み)                                            |                      |
| ۵                                                                                  | サ <b>イトの設定</b><br>34 件のサイト                                                                      |                      |
| 閲覧履歴データを削除しても、Google アカウントか<br>らはログアウトされません。ログアウトするには、<br>Chrome からログアウトする手順を行います。 |                                                                                                 |                      |
|                                                                                    | データを削                                                                                           | 除                    |